## FCPX Astuces : Exporter Keynote sans arrière-plan

Keynote est un outil très puissant et un bon complément de FCPX, notamment dans le domaine des itinéraires sur carte ou des graphiques ou animations créées avec ce logiciel et ensuite utilisées dans FCPX.

Lorsque l'on exporte de Keynote dans FCPX, il peut être utile de n'exporter que l'animation, sans arrière plan. On peut ainsi rajouter un arrière plan ensuite dans FCPX.

Dans l'exemple ci-dessous, un itinéraire a été créé sur une carte (Suisse) et on souhaite n'exporter que l'itinéraire, sans la carte en arrière plan, afin de remettre une carte en plus haute définition ensuite dans FCPX afin de faire des zooms par exemple, car Keynote n'exporte que dans une résolution maximale HD, pas en 4K et l'image zoomée se dégradera assez rapidement.

Voici un projet Keynote terminé, l'itinéraire est sur la carte.On voit la diapositive et, à côté, les propriétés de la diapositive (l'onglet Format, illustré par un pinceau):

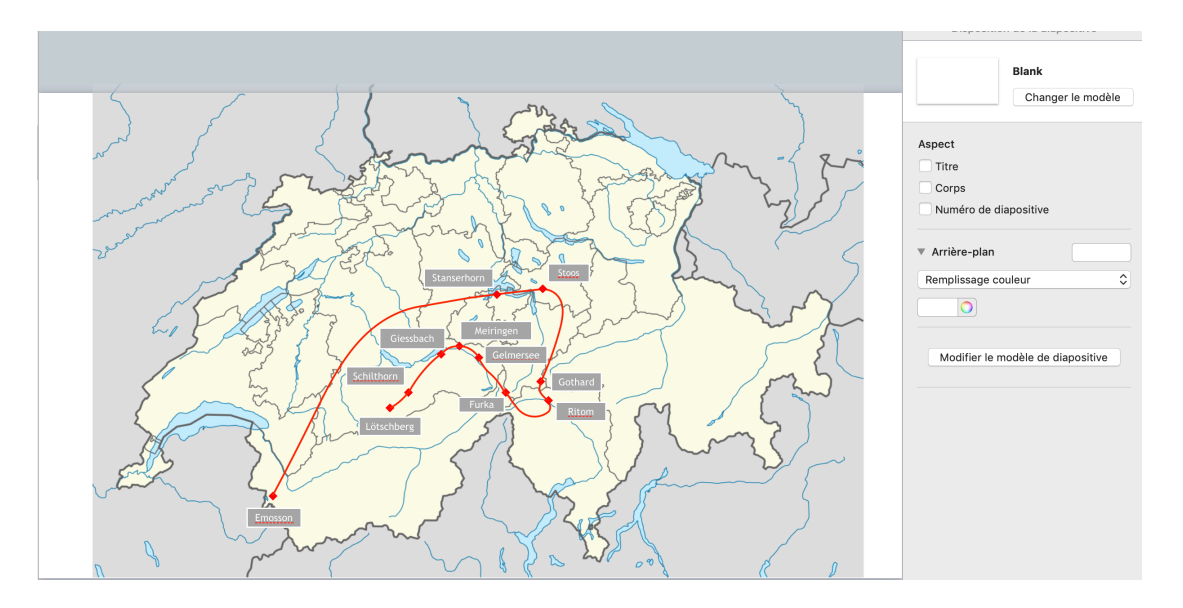

On commence par sélectionner l'arrière plan (la carte de Suisse), et on la supprime:

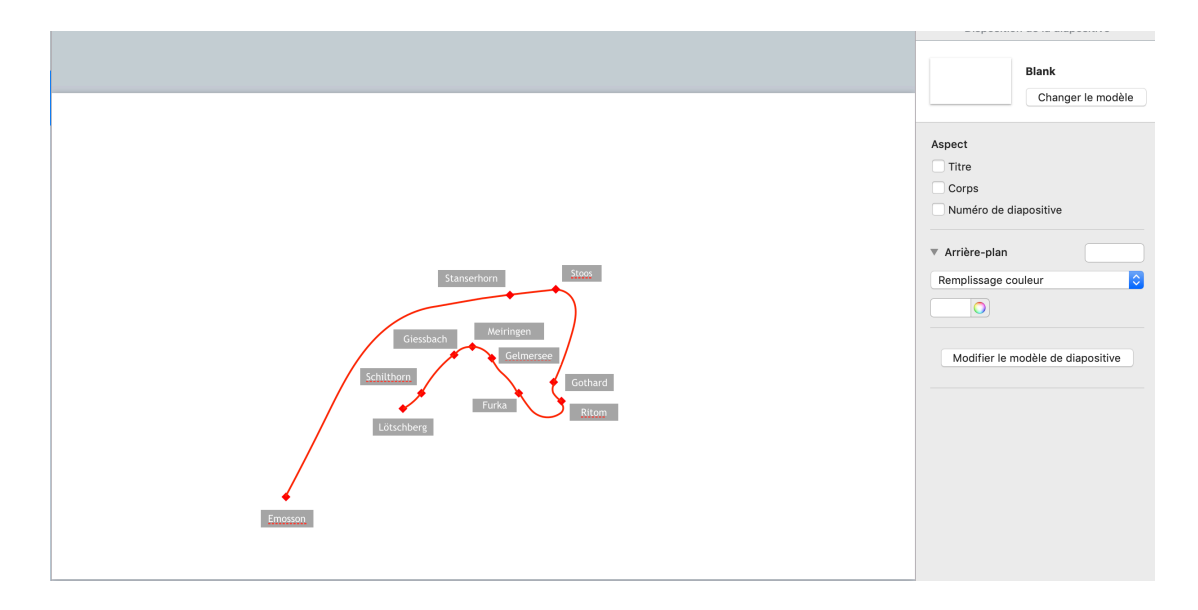

Dans l'onglet « Disposition de la diapositive », on définit un arrière plan vide, matérialisé par une diagonale rouge dans le pictogramme Arrière-plan.

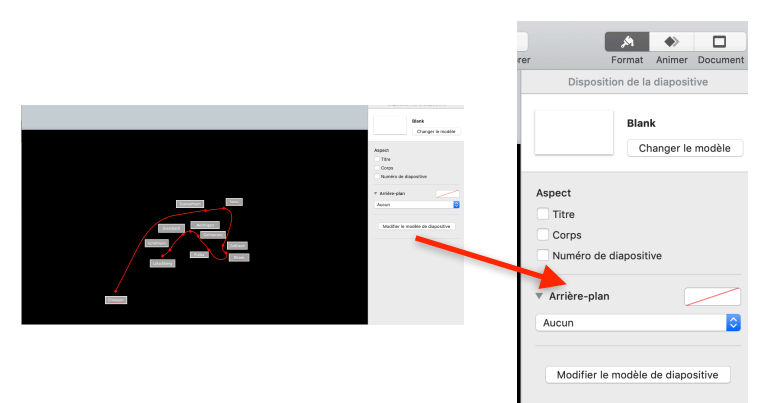

On exporte ensuite la diapositive comme vidéo, résolution personnalisée, 1920 x 1080, Apple ProRes 4444 en cochant l'onglet « exporter avec des arrière plans transparents ».

| Exportez votre présentation                                                                                                    |            |       |           |        |                       |         |  |  |  |
|----------------------------------------------------------------------------------------------------|------------|-------|-----------|--------|-----------------------|---------|--|--|--|
| PDF                                                                                                    | PowerPoint | Vidéo | GIF animé | Images | iges HTML Keynote '09 |         |  |  |  |
| Lecture : Lecture automatique<br>Diapositives : Tout<br>A partir de : 2 à 2<br>Passer à la diapositive suivante après : 5 secondes<br>Passer à la compon suivante après : 2 secondes                                                             |            |       |           |        |                       |         |  |  |  |
| Le minutage ne s'applique qu'aux événements déclenchés par un<br>Résolution : Personnaliser 🗘<br>1920 X 1080                                                                                                    |            |       |           |        |                       |         |  |  |  |
| Type de compression : H.264<br>Apple ProRes 422<br>Apple ProRes 4444<br>Exporter avec des arrière-plans transparents<br>Ceci s'applique uniquement lorsque l'arrière-plan de la diapositive est<br>configuré sur Aucun ou qu'il est transparent. |            |       |           |        |                       |         |  |  |  |
| ?                                                                                                    |            |       |           |        | Annuler               | Suivant |  |  |  |

Ce n'est qu'en format ProRes 4444 que l'on peut exporter sans arrière plan, car seul ce format permet de créer ce qui est appelé un « canal alpha » qui permet cette transparence. A l'import dans FCPX, seul l'itinéraire sera visible, le fond sera vide.

Les fichiers ProRes 4444 sont lourds, car sans compression. Si cela ne convient pas, une autre solution est de remplacer le fond d'origine par une couleur verte et ensuite appliquer dans FCPX l'effet « Incrustateur en luminance », autrement appelé fond vert.

| Disposition de la diapositive                                                                        |  |
|----------------------------------------------------------------------------------------------------|--|
| Blank<br>Changer le modèle                                                                           |  |
| Aspect<br>Trive<br>Corps<br>Arrikre-plan<br>Remplissage couleur<br>Modifier le modèle de diapositive |  |

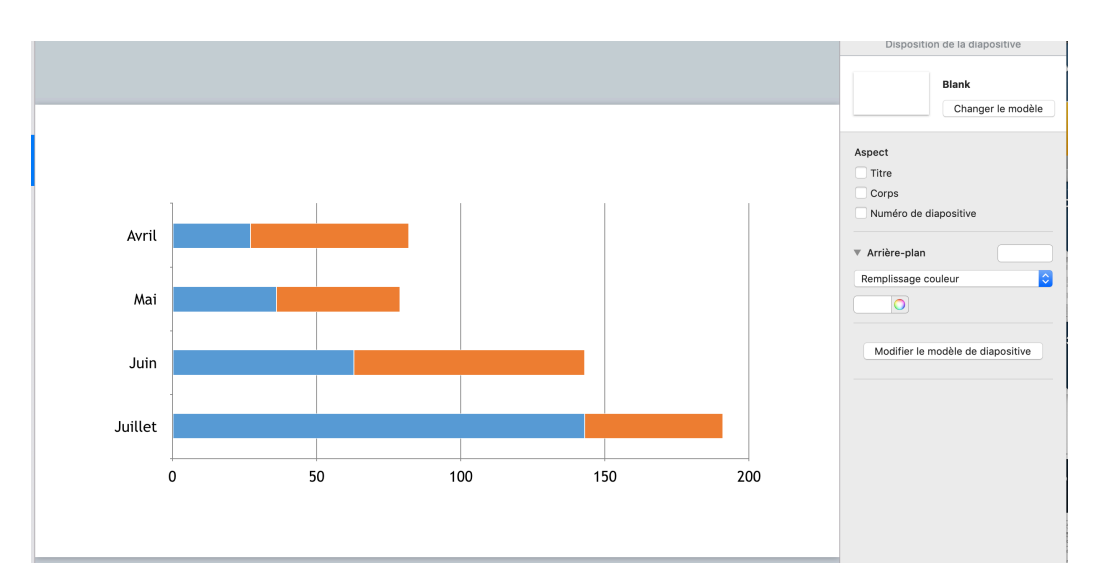

Pour l'exportation d'images, comme par exemple ce graphique, c'est tout aussi simple:

La procédure est identique, on supprime l'arrière plan ...

|  | Disposition de la diapositive Blank Changer le modèle |
|--|-------------------------------------------------------|
|  | Aspect Titre Corps                                    |
|  | Numéro de diapositive  Arrière-plan                   |
|  | Aucun  Modifier le modèle de diapositive              |
|  |                                                       |
|  |                                                       |
|  |                                                       |

... avant d'exporter l'image sous format PNG ou TIFF, en sélectionnant ici aussi « exporter avec des arrière-plans transparents ».

| Exportez votre présentation                                                                                                    |            |       |           |        |         |             |  |  |
|----------------------------------------------------------------------------------------------------|------------|-------|-----------|--------|---------|-------------|--|--|
| PDF                                                                                                    | PowerPoint | Vidéo | GIF animé | Images | HTML    | Keynote '09 |  |  |
| Diapositives : Tout<br>À partir de : 1 à 3<br>Créer une image pour chaque étape des compositions<br>Format : PNG<br>Exporter avec des arrière-plans transparents<br>Ceci s'applique uniquement lorsque l'arrière-plan de la diapositive<br>est configuré sur Aucun ou qu'il est transparent. |            |       |           |        |         |             |  |  |
| ?                                                                                                    |            |       |           | (      | Annuler | Suivant     |  |  |

Copyright Chrominance Productions 2019